## Ausleihen – so funktioniert's

 Laden Sie mit Ihrem Smartphone die App der GGG Stadtbibliothek Basel herunter.

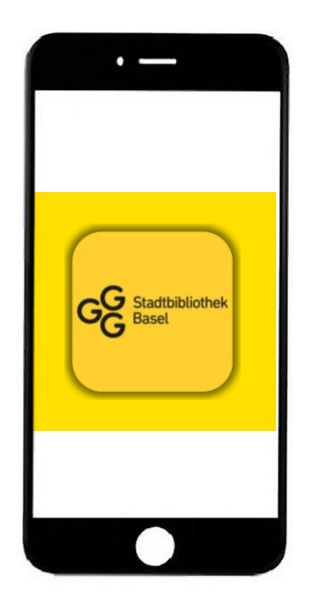

Apple Store

Google Play Store

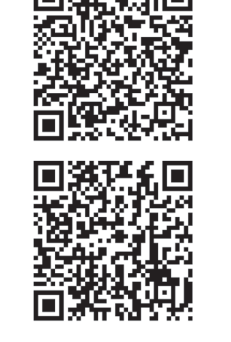

2. Logen Sie sich mit Ihren üblichen Zugangsdaten ein (Ausweisnummer und Geburtsdatum). Dann ist die Bibliothekskarte in der App hinterlegt.

- 3. Per GPS bzw. über die Ortungsdienste erkennt die App, dass Sie sich an einem Aussenstandort befinden und zeigt die «Self-Check-Funktion» an. Dazu müssen die Ortungsdienste aktiviert sein. Die App fragt aktiv danach, wenn dies noch nicht der Fall ist.
- 4. Drücken Sie auf die grüne Fläche «Ausleihen» und halten Sie Ihr Telefon auf den Kleber im Buch. Warten Sie.

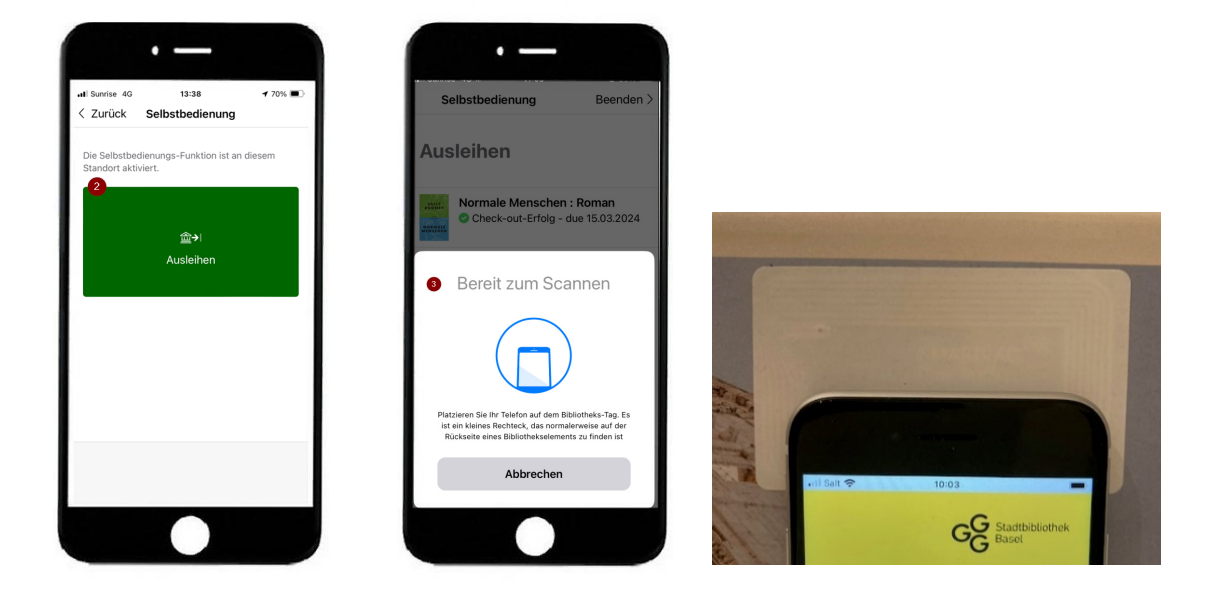

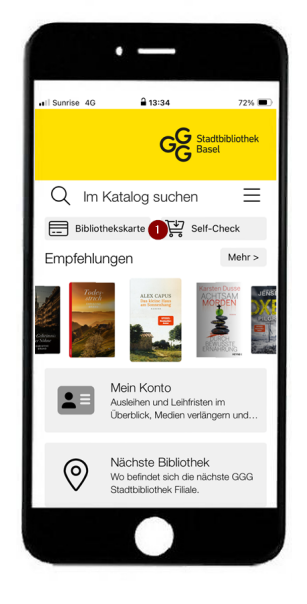

**5.** War die Ausleihe erfolgreich, wird erst dieser Bildschirm angezeigt.

| Selbstbedienung Beenden >                      | Dann dieser: | Selbstbedienung Beenden >                                  |
|------------------------------------------------|--------------|------------------------------------------------------------|
| 300103251<br>Check-out-Erfolg - due 05.04.2024 |              | Normale Menschen : Roman Check-out-Erfolg - due 15.03.2024 |
|                                                |              |                                                            |
| AUgeschussen                                   |              | (+)Scannen eines Bibliothekselements                       |

6. Beim Beenden der Self-Check-Funktion wird folgende Bestätigung eingeblendet.

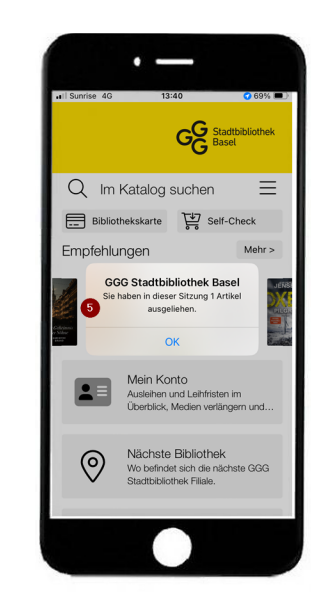